# Ion Torrent<sup>TM</sup> RNA-Seq Analysis with NextGENe<sup>®</sup> Software v2.30 and above

# March 2012

John McGuigan, Lisa Wang, CS Jonathan Liu

# Introduction

Ion Torrent<sup>TM</sup> semiconductor sequencing technology is fundamentally different from most other sequencing. It is a "post-light" technology because it doesn't depend on detection of light emission from nucleotide incorporation. Instead, it uses a silicon chip containing millions of individual pH meters. Its flow-based approach detects pH changes caused by release of hydrogen ion during incorporation of unmodified nucleotides in DNA replication. The rapidly improving throughput of these sequencing chips including the soon-to-be-released Ion Proton<sup>TM</sup> sequencer makes it very useful for transcriptome studies.

Due to reference sequence difficulties associated with alternative splicing and fusion genes, alignment of RNA-seq data is more challenging than alignment of DNA sequences. Short reads- especially those that fall within large exons- are able to align normally since they will generally match the reference with very few mismatches. Reads that span an exon-exon junction are more difficult because they must be split at the correct position and each part of the read must align correctly. Fusion genes provide even more of a challenge because the partial reads can align almost anywhere in the genome.

Different solutions to these challenges have been implemented in various software packages. Q-PALMA uses a machine learning algorithm and training datasets in order to identify splice junctions [1]. SuperSplat divides sequence reads at multiple positions and tries to find mapping sites where the sub-reads are separated by an intron in a certain size range[2]. TopHat is a software package that first finds potential exons based on coverage and then finds splice sites and links using canonical splice site sequence information [3]. NextGENe uses a novel algorithm to correctly align reads belonging to annotated and novel transcripts while providing the added benefit of a highly graphical interface that doesn't require use of scripting or the command line. Analysis can be performed on a desktop PC in just a few hours without any training datasets or pre-filtering of the reads.

NextGENe's unique RNA-Seq alignment algorithm and viewer are greatly improved starting in v2.30. The update provides better results (more aligned reads) and more intuitive display of splicing variants. The improvements are demonstrated here with an Ion Torrent 318 chip RNA-Seq dataset (C18-199) which is available on the Ion Torrent Dev community website. The improved transcript view can be seen in figure 1.

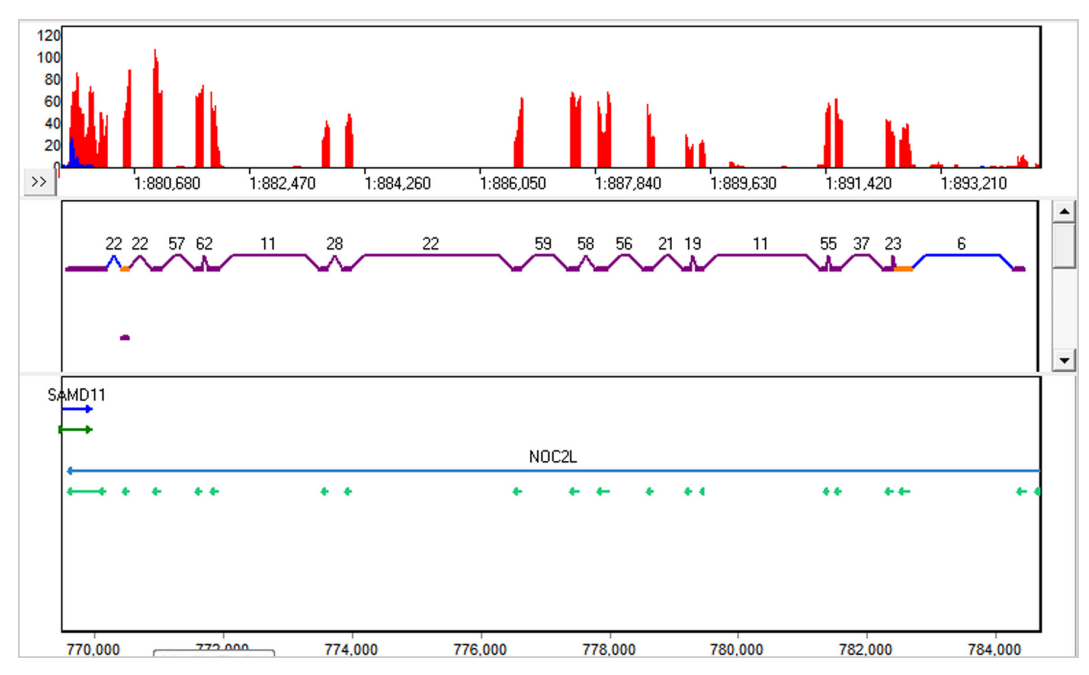

Figure 1: The new RNA-Seq Transcript View. The purple links and exons are known, the blue links are novel, and the orange exons are alternative splicing.

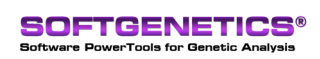

SoftGenetics LLC 100 Oakwood Ave. Suite 350 State College, PA 16803 USA Phone: 814/237/9340 Fax 814/237/9343 www.softgenetics.com email: info@softgenetics.com

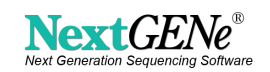

# Methodology

NextGENe's approach takes advantage of previously-known isoform splice sites that still allows for detection of novel transcripts. The RNA-Seq application has a few main steps:

- 1. Align reads to the genome- either GBK files (<250 MB genomes) or a pre-indexed reference
  - a. If a pre-indexed reference is not available, it can be generated with the "Build Index for WGA" tool
  - b. Alignment to a pre-indexed reference will first try to match the read perfectly, then break the read up into seeds. Alignment to GBK files will utilize all 12 bp seeds for alignment.
- 2. Identify area of coverage that represent potential exons
- 3. Compare potential exons to annotated transcripts and build a reference of transcripts
- 4. Align the original reads to the transcript reference to ensure the best alignment
- 5. Convert the aligned read positions to genomic coordinates
- 6. Identify the transcripts that were found along with any splicing variants
- 7. Perform mutation detection for SNPs and short indels
- Paired data is used to create more links and to identify distant regions that may have spliced together.

The single-strand option can resolve strand-specific sequences.

### Procedure

- 1. The format conversion tool is used to filter and trim the raw data based on the quality score information. The FASTQ file for this run was processed with the default settings for Ion Torrent.
- The converted FASTA files had the adapter sequence (TCACCGACTGCCCATCTGAGACTGCCAAGG) trimmed using the sequence operation tool (figure 2).
- 3. The transcriptome tool is run.
  - a. "Transcriptome" is selected for application type and the "Alternative Splicing" box is checked. If this box is not checked a normal (no read splitting) alignment will be performed.
  - b. The converted data files are added.
  - c. The reference is selected.
  - d. The output directory is set.
  - e. The options are adjusted (figure 3)..
    - i. Lowering the average (expected) coverage will decrease the coverage threshold for calling transcripts.
    - ii. The settings for seed alignment (seed size, step, and number of allowed ambiguous alignments) and settings for the alignment and mutation filters can be adjusted.
- 4. The project automatically opens in the NextGENe Viewer

| peration Type                                                                                                    |                                                                                                    |                          |
|----------------------------------------------------------------------------------------------------|----------------------------------------------------------------------------------------------------|--------------------------|
| C Merge Files                                                                                                    | C Split Files                                                                                                   | Sequence Trim            |
| C Arrange Paired Reads                                                                                                    | C Remove Duplicate Reads                                                                                        | C Reverse/Complement Seq |
|                                                                                                    |                                                                                                    |                          |
| ut:                                                                                                    |                                                                                                    |                          |
|                                                                                                    |                                                                                                    | Add                      |
|                                                                                                    |                                                                                                    | Remove                   |
|                                                                                                    |                                                                                                    |                          |
|                                                                                                    |                                                                                                    | Remove A                 |
|                                                                                                    |                                                                                                    |                          |
| put:                                                                                                    |                                                                                                    |                          |
|                                                                                                    |                                                                                                    | C . 1                    |
|                                                                                                    |                                                                                                    | Set                      |
| attings                                                                                                    |                                                                                                    |                          |
| ettings                                                                                                    | 1 (MB) E Maria                                                                                                  |                          |
| Max Size of Each New File:                                                                                                    | 1 (MB) V Max #                                                                                                  | of Uncalled Bases <= 3   |
| Max Size of Each New File:                                                                                                    | 1 (MB)                                                                                                    | of Uncalled Bases <= 3   |
| Max Size of Each New File:<br>Called Base Number of Eac<br>Trim or Reject Read when                                                                                                    | 1 (MB)                                                                                                    | of Uncalled Bases <= 3   |
| ettings<br>Max Size of Each New File:<br>✓ Called Base Number of Eac<br>Trim or Reject Read when<br>Remove 5' 2 8                                                                                                    | 1     (MB) $r r$ Max #       h Read >=     50     50       >=     3     Base(s) with Score sase(s) and 3'     2 | of Uncalled Bases <= 3   |
| Max Size of Each New File:<br>Called Base Number of Eac<br>Trim or Reject Read when<br>Remove 5' 2 B<br>Save the Trimmed Reads/v                                                                                     | I         (MB)         I         Max #           h Read >=         50                                           | of Uncalled Bases <= 3   |
| attings       Max Size of Each New File:       If       Called Base Number of Each       Trim or Reject Read when       Remove 5'       Save the Trimmed Reads/k       If this Save the Save the the Trimmed Reads/k | 1 (MB)                                                                                                    | of Uncalled Bases <= 3   |

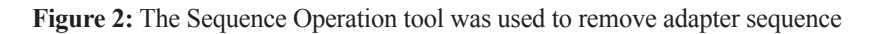

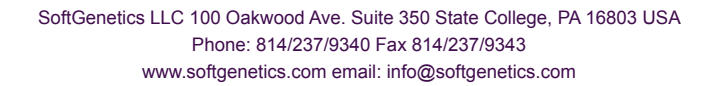

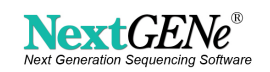

|            | Chan Designations                                         |
|------------|-----------------------------------------------------------|
|            | Show Project Log>:                                        |
|            | Analysis Options                                          |
|            | Auto Detect PE Library Size Library Size: Min 200 Max 500 |
| p          | Paired Reads                                              |
| polication | Parameters for Alternative Splicing Analysis              |
| pplication | Average Coverage 10                                       |
|            | , Remove Non-Linked Exons                                 |
|            | Seed Length 21                                            |
| oad Data   | Move Step 4                                               |
|            | ✓ Ignore Fusions Between Similar Genes                    |
|            | Rigorous Fusion Detection                                 |
| ndensation |                                                           |
|            | Allowable Ambiguous Number 50                             |
|            | Range[10,50]                                              |
| ssembly    | Parameters for New Gene Detection                         |
|            | Exon Size: Min 12 Max 10000 Average Coverage 10           |
|            |                                                           |
| lignment   | Intron Size: Min 6 Max 200000 Donor-Acceptor GT AG        |
|            | Parameters for Hash-Table Alignment                       |
|            | Matching Requirement: >= 30 Bases and >= 85 %             |
|            | Allow Ambiguous Mapping                                   |
|            | Remove Ambiguously Mapped Read                            |
|            | Parameters for Mutation Detection                         |
|            | Mutation Percentage <= 20 SNP Allele <= 3 Counts          |
|            | Total Coverage <= 5                                       |
|            | Default Settions Save Settions Load Settions              |

Figure 3: Transcriptome Alignment Settings

#### Results

5,193,130 of 5,384,713 reads were converted successfully (96.44%). Only 466 reads needed to have the adapter sequence removed. Alignment results are summarized in table 1.

| Reads Matched   | 4,125,288       |
|-----------------|-----------------|
| % Reads Matched | 79.44%          |
| Processing Time | 4 hours, 25 min |
| Mutations Found | 41,223          |
| Substitutions   | 8,683 (21.1%)   |
| In dbSNP 135    | 7,264 (17.6%)   |

Table 1: Alignment Results (run on a 16-core computer, 16 GB of RAM used)

#### Discussion

When the project is first opened in the viewer, the mutation report view is shown. The mutation report details all of the called variants, and the expression report (figure 4) is also available- it lists several different expression measurements for the sample. Most of the genes with the highest expression (sorted by RPKM) were part of the mitochondrial genome.

| gment Settings                                                 | <b>Expression</b> | Report           |              |              |           |        |            |            |             |             |             |            | -       |
|----------------------------------------------------------------|-------------------|------------------|--------------|--------------|-----------|--------|------------|------------|-------------|-------------|-------------|------------|---------|
| Regions                                                        | File Settings     |                  |              |              |           |        |            |            |             |             |             |            |         |
| <ul> <li>Use Segments as Defined in Reference Files</li> </ul> |                   |                  |              |              |           |        |            |            |             |             |             |            |         |
| G Gene C mBNA C CDS                                            | Software          | NextGENe V 2.3.0 | 1            |              |           |        |            |            |             |             |             |            |         |
|                                                                | Project Name      | C18-199.pjt      |              |              |           |        |            |            |             |             |             |            |         |
| C Continuous mRNA C Continuous CDS                             | Date/Time         | 3/23/2012 1:31:2 |              |              |           |        |            |            |             |             |             |            |         |
| C ROI                                                          | Total Reads       | 5193130          |              |              |           |        |            |            |             |             |             |            |         |
| C. Set Incompatel Segment Length Isoppo                        | Matched Reads     | 4125288          |              |              |           |        |            |            |             |             |             |            |         |
| Set inclemental segment Length 10000 Bases                     | Instrument        |                  |              |              |           |        |            |            |             |             |             |            |         |
| C Input Region of Interest (*.bed)                             | Application       | Transcriptome    |              |              |           |        |            |            |             |             |             |            |         |
| Set                                                            |                   |                  |              |              |           |        |            |            |             |             |             |            |         |
|                                                                | Index             | Chr              | Chr Position | Chr Position | Gene      | Length | Min Counts | Max Counts | Average Cou | Read Counts | Forward Rea | ▼ RPKM     | RPK .   |
| imits                                                          | 1                 | 15               | 83205504     | 83209207     | RPS17L; · | 485    | 1          | 7195       | 2637.00     | 30812       | 0           | 12335.1239 | 5.9825  |
| Limit to First 200 bp                                          | 2                 | м                | 7586         | 8269         | C0X2; +   | 684    | 1159       | 9083       | 4811.90     | 38654       | 38588       | 10972.4524 | 7.5052  |
|                                                                | 3                 | м                | 8366         | 8572         | ATP6; +   | 207    | 1901       | 4367       | 3129.30     | 11271       | 11261       | 10572.0077 | 2.1884  |
| Limit to Last  200 bp                                          | 4                 | м                | 10760        | 12137        | ND4; +    | 1378   | 190        | 8640       | 3595.00     | 67648       | 67512       | 9531.7163  | 13.1347 |
|                                                                | 5                 | м                | 5904         | 7445         | C0X1;+    | 1542   | 357        | 13239      | 3759.00     | 74532       | 74494       | 9384.7729  | 14.4713 |
| Ok Cancel                                                      | 6                 | 12               | 6643657      | 6647535      | GAPDH; +  | 1310   | 3          | 7538       | 2464.00     | 54541       | 54541       | 8083.8299  | 10.5898 |

Figure 4: Expression report settings and the expression report for this sample sorted by RPKM

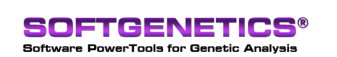

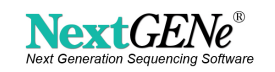

In the transcript view it is possible to view the discovered exons and links. The NextGENe viewer can toggle between the mutation detection view and the transcript view with the push of a button:

- Link Types links connect locations where a read was split for alignment
  - Purple = Known (annotated) link
  - Blue = Novel link (doesn't match any annotated links)
  - Black = Fusion link (links together two different genes)
- Node Types nodes are regions (often exons) where reads aligned (or didn't align, in the case of deletions).
  - Purple = Known exon
  - Blue = Novel exon in an unannotated region (possible new gene)
  - Red = Intron Retention or Insertion
  - Pink = Exon Skipping
  - Orange = Alternate Splice Site (exon is longer or shorter than annotated)
  - Gray = Alternative Start/Stop (the first or last exon in a gene is alternatively spliced at the edge of the gene) or anti-sense transcription for single-strand sequencing

The transcript report has many detailed, flexible filters (figure 5). When a reference is built from gbk files, the known annotation can be even more detailed- ncRNAs, mRNA, tRNA, etc are annotated separately instead of in an inclusive "Annotated RNA" group.

| M Transcript Report Settings                                                                                                    |                                                                                                    | - 0    | × |
|----------------------------------------------------------------------------------------------------|----------------------------------------------------------------------------------------------------|--------|---|
| Filters Columns                                                                                                    |                                                                                                    |        |   |
| Record Type                                                                                                    |                                                                                                    | 1      |   |
| Link Type                                                                                                    | Sequence Type                                                                                                    |        |   |
| Vovel                                                                                                    | Annotated RNA                                                                                                    |        |   |
| 🔽 Known                                                                                                    | ✓ Unannotated                                                                                                    |        |   |
| ✓ Fusion                                                                                                    | ✓ Intron Retention                                                                                                    |        |   |
| Single Strand Type                                                                                                    | ✓ Insertion                                                                                                    |        |   |
| Sense Transcription                                                                                                    | Exon Skipping                                                                                                    |        |   |
| Antisense Transcription                                                                                                    | Alt Splice                                                                                                    |        |   |
|                                                                                                    | Alt Transcript Start/Stop                                                                                                    |        |   |
| Filter<br>Min Number of Novel Link<br>1<br>Min Number of Fusion<br>0<br>Min PE Number of Fusion<br>0<br>Min Coverage of Alt Splice | Min Coverage of Unannotated     Min Coverage of Intron Retention     Min Coverage of Intron Retention     Min Coverage of Insertion     Min Coverage of All Start/Stop     1 |        |   |
| Save Settings                                                                                                    | Load Settings Default                                                                                                    | Cancel |   |

Figure 5: Transcript Report Filters

Many genes were found to have normal splicing, including the highly expressed mitochondrial genes which are not spliced (figure 6) and the mitochondrial ribosomal protein L9 (MRPL9) which is a reverse-strand gene with 7 exons (figure 7).

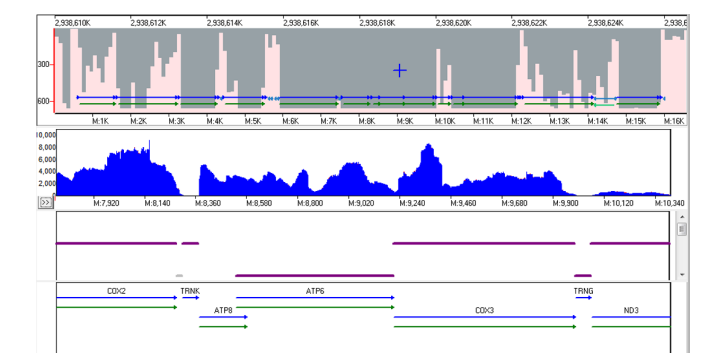

Figure 6: Expression of the Mitochondrial Genes

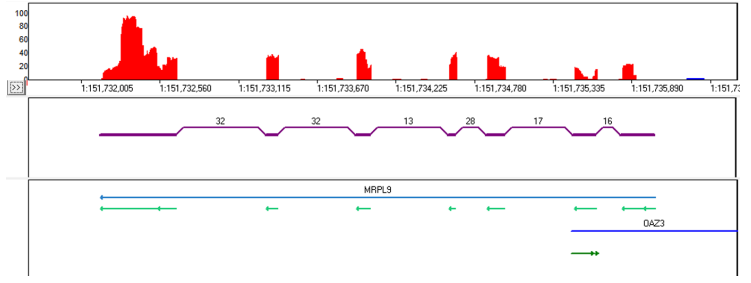

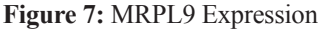

SoftGenetics LLC 100 Oakwood Ave. Suite 350 State College, PA 16803 USA Phone: 814/237/9340 Fax 814/237/9343 www.softgenetics.com email: info@softgenetics.com

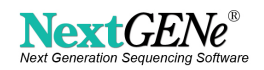

SOFTGENETICS® Software PowerTools for Genetic Analysis NextGENe was able to align reads in unannotated regions to detect possible new genes (figure 8).

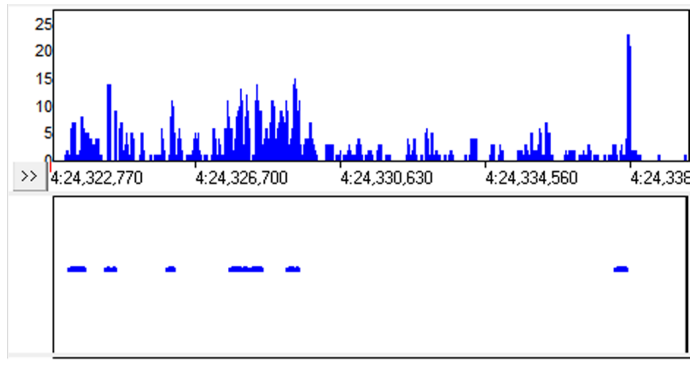

Figure 8

The scale of the local coverage graph can be adjusted, allowing for investigation of low-frequency alternative splicing, such as in the HNRNPA1 gene (figure 9). In this gene the alignment indicated that some transcripts expressed less than 5% of the time had alternatively spliced exons (orange).

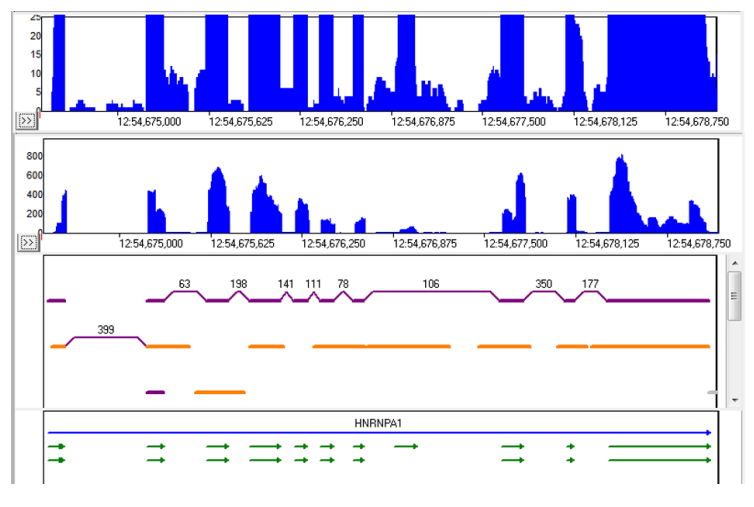

Figure 9

Alternative transcript start and stop sites are reported and highlighted in gray. One example is shown in figure 10. Premature stop sites are often caused by low coverage of the 5' end of the gene.

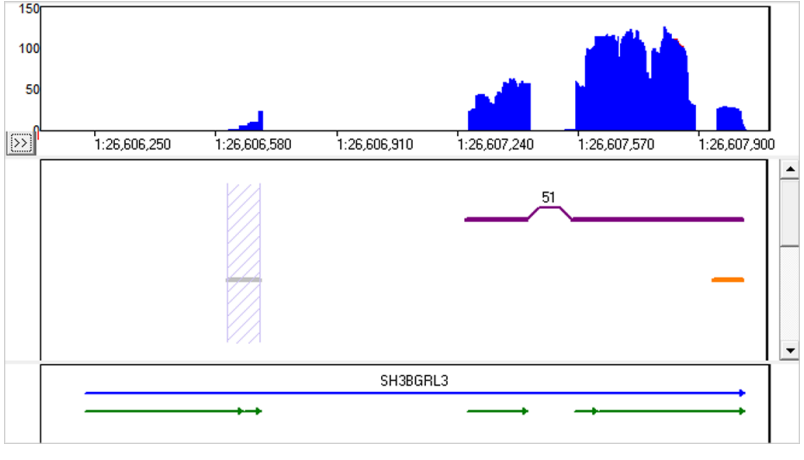

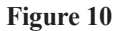

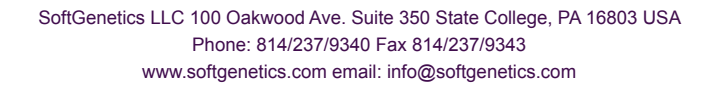

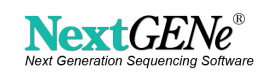

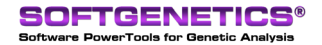

Figure 11 shows an example of intron retention and partial intron retention (called as "insertion") in the STRA13 gene.

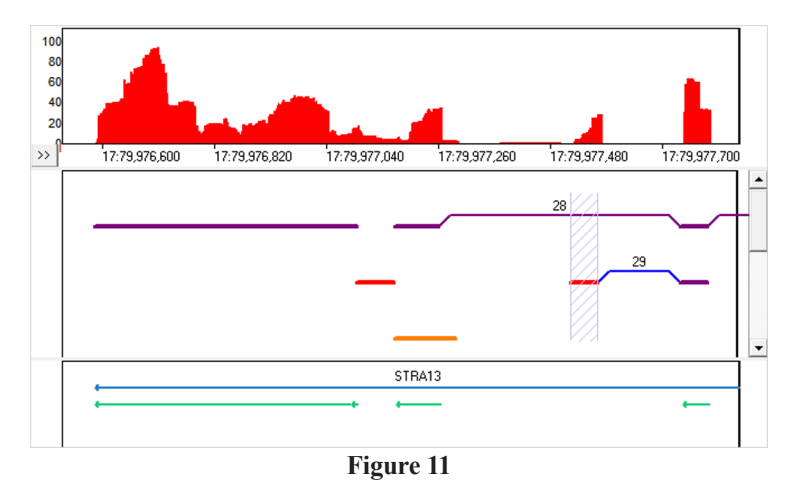

Figure 12 shows an example of exon skipping. The skipped exon is highlighted in pink, which the previously unannotated link over the exon is marked as novel (blue).

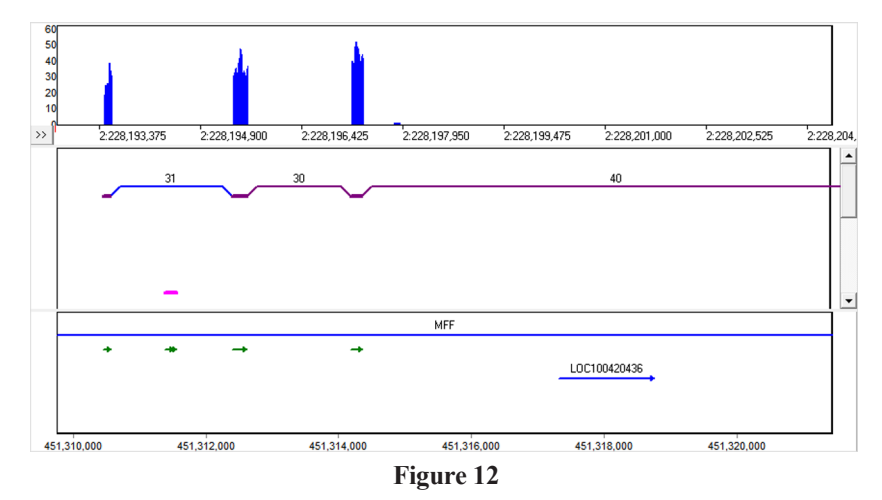

# References

#### References

- 1. Fabio De Bona et al., "Optimal spliced alignments of short sequence reads," Bioinformatics 24, no. 16 (2008): i174 -i180.
- 2. Douglas W. Bryant et al., "Supersplat-spliced RNA-seq alignment," Bioinformatics 26, no. 12 (June 15, 2010): 1500 -1505.
- 3. Cole Trapnell, Lior Pachter, and Steven L. Salzberg, "TopHat: discovering splice junctions with RNA-Seq," Bioinformatics 25, no. 9 (May 1, 2009): 1105 -1111.

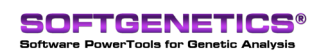

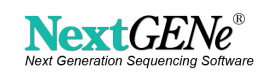